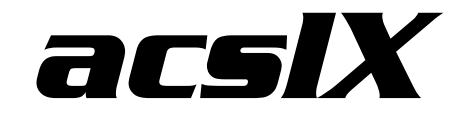

**Getting Started Guide** 

Version 3.0 March 2010

### The AEgis Technologies Group, Inc.

410 Jan Davis Drive Huntsville, AL 35806 U.S.A. Phone: (256) 922-0802 <u>info@acslx.com</u> <u>www.acslx.com</u>

#### acsIX Getting Started Guide

Copyright © 2003 - 2010 The AEgis Technologies Group, Inc. All Rights Reserved. Printed in the United States of America.

ACSL, acsIXpress, and PowerBlock are registered trademarks of The AEgis Technologies Group, Inc.

acsIX and acsIXpress are trademarks of The AEgis Technologies Group, Inc.

Microsoft, Windows, Microsoft .NET, and Microsoft Internet Explorer are either registered trademarks or trademarks of Microsoft Corporation in the United States and/or other countries.

FLEXIm is a registered trademark of Globetrotter Software, Inc., A Macrovision Company

All other brand and product names mentioned herein are the trademarks and registered trademarks of their respective owners.

Information in this document is subject to change without notice. The software described in this document is furnished under a license agreement. The software and this documentation may be used only in accordance with the terms of this agreement.

#### The AEgis Technologies Group, Inc.

410 Jan Davis Drive Huntsville, AL 35806 U.S.A. Phone: (256) 922-0802 <u>info@acslx.com</u> <u>www.acslx.com</u>

March 2010

### **Table of Contents**

|             | Product Overview                                                                                | . 1                                                                          |
|-------------|-------------------------------------------------------------------------------------------------|------------------------------------------------------------------------------|
| 2           | Install, Configure, Remove acsIX                                                                | . <b>2</b><br>2                                                              |
|             | 2.1.1 Minimum System Requirements                                                               | .2                                                                           |
|             | 2.2 Required 3 <sup>rd</sup> Party Components                                                   | .2                                                                           |
|             | 2.3 Installing acsIX                                                                            | .3                                                                           |
|             | 2.4 Additional Information and Updates                                                          | .3                                                                           |
|             | 2.5 Configuration                                                                               | .3                                                                           |
|             | 2.5.1 Complier Support                                                                          | .3                                                                           |
|             | 2.5.2 IDE configuration                                                                         | .0                                                                           |
|             |                                                                                                 |                                                                              |
| 3           | Registration and Licensing                                                                      | . 6                                                                          |
|             | 3.1 Irial License                                                                               | 6                                                                            |
|             | 3.2 Single User and Multi User License.                                                         | .0                                                                           |
|             | 3.3 Floating Network License                                                                    | .0                                                                           |
|             | 3.3.1 Requesting and Saving the License Key File for FNI                                        | 6                                                                            |
|             | 3.3.2 Setting up the License Server for Floating Network License                                | 6                                                                            |
|             | 3.3.3 Setting up the FLEXIm Directory                                                           | .7                                                                           |
|             | 3.3.4 Starting the FLEXIm License Server                                                        | .7                                                                           |
|             |                                                                                                 | •                                                                            |
| 4           |                                                                                                 | . 8                                                                          |
|             | 4.1 Starting acsiX                                                                              | .8                                                                           |
|             | 4.2 Spring Example (CSL language model)                                                         | o<br>12                                                                      |
|             |                                                                                                 | . 12                                                                         |
|             | Working with acsIX                                                                              |                                                                              |
| 5           |                                                                                                 | . 16                                                                         |
| 5           | 5.1 Creating a Workspace                                                                        | <b>. 16</b><br>. 16                                                          |
| 5           | <ul><li>5.1 Creating a Workspace</li><li>5.2 Using the Block Libraries of PowerBlocks</li></ul> | <b>. 16</b><br>. 16<br>. 18                                                  |
| 5           | <ul> <li>5.1 Creating a Workspace</li></ul>                                                     | <b>. 16</b><br>16<br>18<br>19                                                |
| 5           | <ul> <li>5.1 Creating a Workspace</li></ul>                                                     | . 16<br>16<br>18<br>19<br>22                                                 |
| 5           | <ul> <li>5.1 Creating a Workspace</li></ul>                                                     | . 16<br>16<br>18<br>19<br>22<br>23                                           |
| 5           | <ul> <li>5.1 Creating a Workspace</li></ul>                                                     | . 16<br>18<br>19<br>22<br>23<br>24<br>24                                     |
| 5           | <ul> <li>5.1 Creating a Workspace</li></ul>                                                     | <b>. 16</b><br>. 16<br>. 18<br>. 22<br>. 23<br>. 24<br>. 25                  |
| 5           | <ul> <li>5.1 Creating a Workspace</li></ul>                                                     | . 16<br>18<br>19<br>22<br>23<br>24<br>25                                     |
| 5<br>6      | <ul> <li>5.1 Creating a Workspace</li></ul>                                                     | . 16<br>. 18<br>. 19<br>. 22<br>. 23<br>. 24<br>. 25<br>. 27                 |
| 5           | <ul> <li>5.1 Creating a Workspace</li></ul>                                                     | . 16<br>18<br>19<br>22<br>23<br>24<br>25<br>27<br>27<br>29                   |
| 5<br>6<br>7 | <ul> <li>5.1 Creating a Workspace</li></ul>                                                     | . 16<br>18<br>19<br>22<br>23<br>24<br>25<br>27<br>27<br>29                   |
| 5<br>6<br>7 | <ul> <li>5.1 Creating a Workspace</li></ul>                                                     | . 16<br>16<br>18<br>22<br>23<br>24<br>25<br>27<br>27<br>29<br>29<br>30<br>30 |

# **1** Product Overview

acsIX is a modeling, execution, and analysis environment for continuous dynamic systems and processes. Simple to learn and easy to use, acsIX provides an intuitive environment for users at all levels and is versatile and powerful enough to address the most challenging simulation problems.

Ready-to-use code blocks enable quick model assembly, while powerful analysis capabilities provide quick and accurate results. Industry-specific toolkits are tailored to the needs of each customer.

Its flexible, open architecture allows acsIX models to be easily integrated with in-house or third-party applications. acsIX provides both graphical and textoriented model representation environments that give you full visibility and control of your models. With acsIX, you work easily and efficiently to achieve quick and accurate results.

acsIX improves your modeling and simulation productivity through efficient development of powerful modeling applications, easy integration with existing applications and systems, and robust analysis features. Best of all, acsIX helps you present and preserve your findings so you continue to capture value for your work well into the future.

The predecessor to acsIX, ACSL, was one of the first commercially available modeling and simulation languages designed for simulating continuous systems. ACSL has been tested and verified with over 25 years of continuous use by the world's most demanding simulation professionals.

# 2 Install, Configure, Remove acsIX

# 2.1 System Requirements

This section lists the hardware and software requirements for installation of acsIX.

### 2.1.1 Minimum System Requirements

To install and run acsIX, the computer system must meet the following minimum requirements:

**Operating System** 

- Microsoft Vista, Microsoft Windows XP or Microsoft® Windows® 2000
- Latest Windows service pack and critical updates available from Microsoft Windows Update Web page

**CPU** Requirements

• Pentium 4 @ 2 GHZ or equivalent

Minimum RAM Requirements

• 512 MB (or higher recommended)

Hard Disk

- Hard disk space required to install 300 MB
- Hard disk space required to operate 150 MB

Display

• 1024 x 768, 32 bit color recommended

Network

• Network card required for its unique hostid (MAC address) to enable the licensing system. Computer system does not have to be connected to a network.

Input Device

• Microsoft mouse or compatible pointing device

Other

- Microsoft Internet Explorer® 6.0 or later is required
- Microsoft.NET Framework 1.1 or later is required

# 2.2 Required 3<sup>rd</sup> Party Components

acsIX is built on top of Microsoft's .NET framework and thus requires the framework to be installed prior to operation. The installation and version of Microsoft.NET Framework is automatically checked when installing acsIX.

Internet Explorer version 6 or later is also required by acsIX. To download the latest versions visit the <u>www.microsoft.com</u>.

### 2.3 Installing acsIX

To install acsIX double click on the axsetup\_2.5.x.x.exe file that was either downloaded from the acsIX.com website or found on the acsIX CD-ROM.

NOTE: users of Microsoft Windows Vista are strongly encouraged to change the default installation location of acsIX to C:\acsIX in order to avoid difficulties arising from write-protections for the Program Files for standard user accounts.

### 2.4 Additional Information and Updates

For information about the product, upcoming events and available services please check the acsIX website at <u>www.acsIX.com</u>.

As we are continuously improving acsIX, it is recommended that you check the website often for new releases and updates.

### 2.5 Configuration

#### 2.5.1 Compiler Support

acsIX provides and installs GNU C as the default compiler. acsIX also supports Visual Studio.NET C++ (v7), Compaq Digital Fortran (v6.5) and Visual Studio C++ (v6) compilers.

To access the acsIX translator options dialog box, choose the **Edit > Options...** menu item in acsIX. Select the **Translator** option. The following dialog box will be displayed.

| MacslXtreme Option | S                                                        |                                                                  |                      |               |        |
|--------------------|----------------------------------------------------------|------------------------------------------------------------------|----------------------|---------------|--------|
| Global Options     | Configuration:                                           | GNU C (Release)                                                  | •                    |               | ОК     |
| Block Libraries    | C/C++ Compiler F<br>-c -l "C:\acsKtrer                   | lags:<br>ne'' -o ''\$@'' ''\$<''                                 |                      |               | Cancel |
|                    | Fortran Compiler F                                       | lags:                                                            |                      |               | Apply  |
|                    | Linker Flags:<br>-shared -WI,-dll "C<br>CSL Include File | :\\acsKtreme\acsItrans.def''-c<br>Directories (semicolon-delimit | +"\$@" "\$<"<br>≥d): |               |        |
|                    | C/C++ Include File                                       | e Entries:                                                       |                      |               |        |
|                    | Fortran Include Fil                                      | e Entries:                                                       |                      | _             |        |
|                    | Library Linker En                                        | tries:                                                           |                      |               |        |
|                    | ,<br>Target Language:                                    | © C/C++ € Fortran                                                | Build: 🗵 Relea       | ase C Debug   |        |
|                    | C/C++ Compiler P<br>C:\acsKtreme\mi                      | ath:<br>ngw32\bin\mingw32-gcc.exe<br>>-vi                        |                      | Browse        |        |
|                    | C:\acsKtreme\mi<br>Linker Path:                          | -am.<br>ngw32\bin\mingw32-gcc.exe                                |                      | Browse        |        |
|                    | C:\acsKtreme\mi                                          | ngw32\bin\mingw32-gcc.exe                                        |                      | Browse        |        |
|                    |                                                          |                                                                  | Add New I            | Configuration |        |

The default configuration is the GNU C compiler. The paths for this configuration were setup during installation. To choose a different configuration, scroll down the configuration list and choose the desired compiler and confirm that the compiler and linker paths and flags point to the proper locations. GNU C is the only compiler supplied on the distribution CD with acsIX.

acsIX uses the command line version of the supported compilers (VS v6, VS.NET, Compaq Visual Fortran v6.5). Special libraries are required for the command line version and the path to these libraries **are not added** by default when the compilers are installed.

In order to use these specific compiler options, adding the correct path to the system environmental variables may be required. Listed below is the library each compiler requires along with the default path to that library.

<u>Compaq Visual Fortran</u>: MSPDB60.DLL C:\Program Files\Microsoft Visual Studio\Common\MSDEV98\BIN

<u>MS Visual Studio, v6</u>: MSPDB.DLL C:\Program Files\Microsoft Visual Studio\Common\MSDEV98\BIN

<u>MS Visual Studio .NET, v7</u>: MSPDB70.DLL C:\Program Files\Microsoft Visual Studio .NET\Common7\IDE

<u>MS Visual Studio .NET 2003</u>: MSPDB71.DLL C:\Program Files\Microsoft Visual Studio .NET 2003\Common7\IDE See your system administrator for information on how to set system environmental variables.

#### 2.5.2 IDE configuration

acsIX employs a user-friendly Integrated Development Environment (IDE). By the very nature of the application, acsIX is required to manage a large and diverse set of information requiring multiple windows. acsIX's window management and docking capability allows for management of this information in a friendly manner while providing instant access to everything required to design, build, execute and analyze models and simulations. It is important to be familiar with acsIX's docking windows before proceeding with the application.

It is recommended to review the acsIX User's Guide prior to working through the following examples. Please STOP now and review Chapter 2 of the User's Guide. This guide can be found on the installation CD or in the documentation folder of acsIX's installation directory.

Note that acsIX has a default window configuration and this can be customized by the user and will be saved when exiting acsIX.

### 2.6 Removing acsIX

Always use the **Add or Remove Programs** utility to uninstall the acsIX software and to ensure that all the installed software components are correctly removed. This will also remove the acsIX settings from the Windows Registry.

- 1. To uninstall the software, click Start > Control Panel
- 2. Double-click Add or Remove Programs.
- 3. Select **acsIX** from the list of installed software and select the **Remove** button.

# **3 Registration and Licensing**

acsIX has four different license types: Trial License, Single User License (SUL), Multi User License (MUL), and Floating Network License (FNL). SUL and MUL are controlled through the same licensing process that is described in chapter 3.2.

# 3.1 Trial License

acsIX is configured with a one-time trial license that will be valid for fourteen (14) days beginning at the time of the initial installation of acsIX.

# 3.2 Single User and Multi User License

The only step to complete for a Single User or Multi User License is to request a license key file and to place it into the acsIX installation directory (by default C:\Program Files\Aegis Technologies\acsIX).

### 3.2.1 Requesting and Saving the License Key File for SUL or MUL

Contact License Support via one of the following methods to request a license key file:

E-Mail:

License@AEgisTG.com

Phone:

• (256) 922-0802

Fax:

• (256) 922-0904

# 3.3 Floating Network License

### 3.3.1 Requesting and Saving the License Key File for FNL

Contact License Support via one of the following methods to request a license key file:

E-Mail:

License@AEgisTG.com

Phone:

• (256) 922-0802

Fax:

• (256) 922-0904

### 3.3.2 Setting up the License Server for Floating Network License

The acsIX Floating Network License requires FLEXIm<sup>®</sup> version 8.0 or later to be installed on the license server.

To review information about FLEXIm, see Macrovision® Software's website at:

#### http://www.macrovision.com

Also, the current version of the FLEXIm End User's Manual can be found in the PDF format on the acsIX installation CD or the latest version can be found at the website listed above.

In the case of a FLEXIm error message, please refer to the FLEXIm End User's Manual for complete explanation.

The acsIX product CD-ROM provides the FLEXIm distribution files to run a License Manager on a Windows 32-bit operating system. The required files are located in a folder called **\FLEXIm Server\i86\_n3**.

| lmgrd.exe    | The license manager daemon                                    |
|--------------|---------------------------------------------------------------|
| lmtools.exe  | GUI based FLEXIm utility<br>program<br>(Windows Version only) |
| lmutil.exe   | Command line based utility program                            |
| aegissim.exe | AEgis' vendor daemon                                          |

The FLEXIm distribution files consist of the following:

#### 3.3.3 Setting up the FLEXIm Directory

Before beginning this section, determine whether the license server has FLEXIm 8.0 or higher installed. The following instructions apply to both PC and UNIX installations.

1. For a new installation, create a new directory for the FLEXIm files. If a previous installation of FLEXIm 8.0 or higher exists, find the folder on the license server where the Imgrd.exe file is located.

2. Insert the acsIX products CD into the CD-ROM drive and access the CD-ROM drive, and browse to the **\FLEXIm Server\i86\_n3** folder.

or

2. Download the the FLEXIm files from the <u>Tech Support Download</u> site.

3. Copy all of the files in **FLEXIm\i86\_n3** to the folder created in step 1 on the server. If a previous installation of FLEXIm 8.0 or higher exists, copy only the "aegissim.exe" file from the CD to the folder on the server.

#### 3.3.4 Starting the FLEXIm License Server

Refer to the FLEXIm End User's Manual, Chapter 6, The License Manager Daemon, for detailed instructions on starting the FLEXIm License Server.

# 4 acsIX Examples

This chapter will demonstrate how to open and run several examples provided with the acsIX software. Multiple example files are located in the **Example** folder located in the installation directory. It is assumed that the user has reviewed Chapter 2 of the acsIX User's Guide.

### 4.1 Starting acsIX

1. Select Start > Program Files > acsIX > acsIX or click on the acsIX Icon on the desktop 🕅

# 4.2 Spring Example (CSL language model)

1. After acsIX has started, click on Browse Model Development Examples on the Start Page.

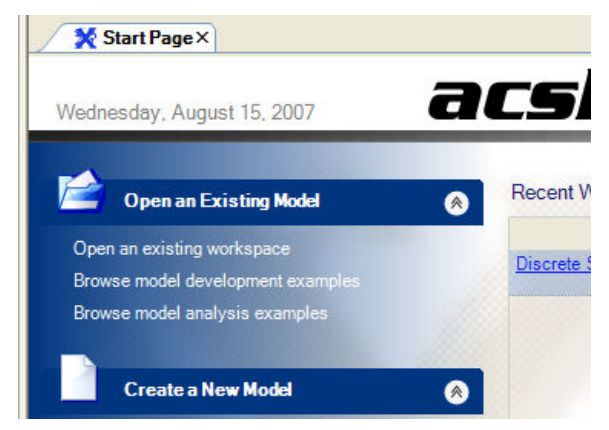

2. Open the Spring folder by double clicking on the folder icon next to the folder name.

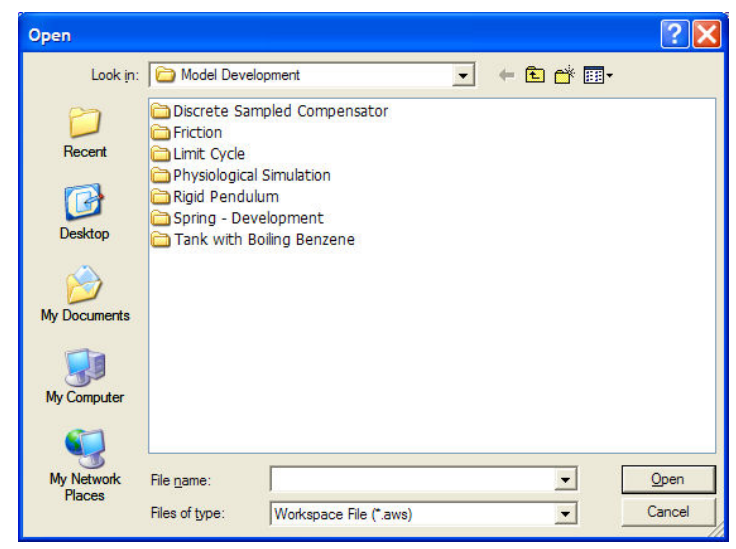

3. Select the Workspace file "Spring.aws", then click the **Open** button.

| Open                 |                                         |     | ? 🔀          |
|----------------------|-----------------------------------------|-----|--------------|
| Look <u>i</u> n:     | C Spring - Development                  |     | ]-           |
| D<br>Recent          | C Spring-bd<br>Spring-csl<br>Spring.aws |     |              |
| Desktop              |                                         |     |              |
| My Documents         |                                         |     |              |
| My Computer          |                                         |     |              |
| <b>S</b>             |                                         |     |              |
| My Network<br>Places | File <u>n</u> ame: Spring.aws           | •   | <u>O</u> pen |
|                      | Files of type: Workspace File (*.a      | ws) | Cancel       |

4. The tree structure populates with the project and all existing related files. The Spring model contains both a CSL and block diagram model.

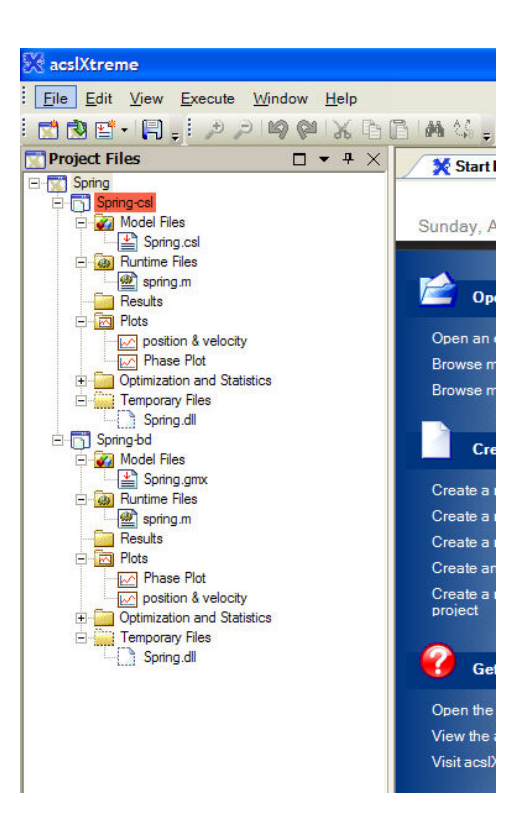

5. Double-click on the "Spring.csl" file in the treeview; this will open the file containing the csl code.

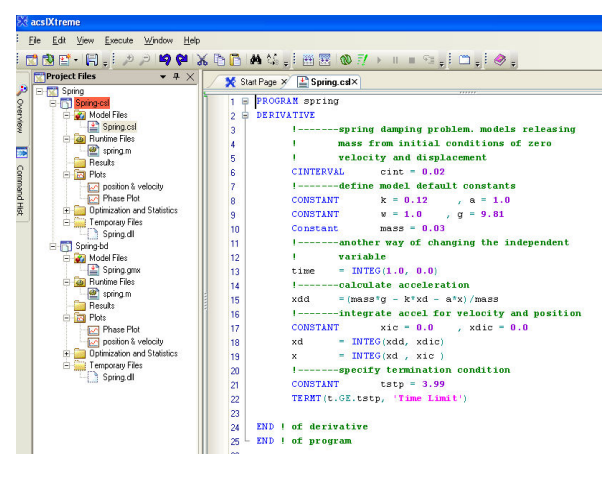

6. Click on the Execute menu and choose the Build Project option

| <u>53</u> | acslXtreme                     |                 |                                  |              |             |
|-----------|--------------------------------|-----------------|----------------------------------|--------------|-------------|
| : j       | Eile <u>E</u> dit <u>V</u> iew | <u>E</u> xe     | cute <u>W</u> indow <u>H</u> elp |              |             |
| 1         | * 🔊 🖻 - 📳                      | <pre>###</pre>  | Build Project                    | Ctrl+Shift+B | B 🔛 🔛 🔞     |
|           | Project Files                  |                 | Rebuild Project                  | Ctrl+Shift+F |             |
|           | E-Spring                       |                 | Clean Project                    | Ctrl+Shift+0 | Spring.csl  |
| 0 v       | E Spring-                      | <u>7</u> /      | Start                            | Ctrl+F!      | 5 AM spring |
| ervie     | 🖻 🜌 Mo                         | Þ.              | Start/Continue Debug Run         | F            | ATIVE       |
| Ň.        | ⊟-@a Bu                        | П               | Break                            | Ctrl+B       | !sp1        |
|           |                                |                 | Stop                             |              | ! mas       |
| G         | Re<br>⊡-⊡ Plo                  | 1               | Reload Simulation                |              | CINTERVAL   |
| Imar      |                                | ΨΞ              | Step                             | F1           | 1 !def      |
| ЪЦ        |                                | Phas            | se Plot                          | 8            | CONSTANT    |
| st        | Up                             | timiza<br>mpora | tion and Statistics              | 9            | CONSTANT    |
|           |                                | Sprin           | ng.dll                           | 10           | Constant    |
|           |                                | mpora<br>Sprir  | ng.dll                           | 10           | Constant    |

7. Information from the Translation and Build stage can be seen in the **Command Window**.

| Command Window                                                                     | ×  |
|------------------------------------------------------------------------------------|----|
| rename spring.dll "Spring.dll"                                                     | ^  |
| C:\acslXtreme\ShSysTime.exe                                                        |    |
| Current System Time 09:52:58                                                       |    |
| Simulation "C:\acslXtreme\Examples\Model Development\Spring - Development\Spring-c | 2  |
| ##### Build successful.                                                            | -  |
|                                                                                    |    |
| > 💽 📕 Start Loggi                                                                  | ng |

8. After the Build Successful message is displayed, click on the start icon 🗾 to execute the simulation.

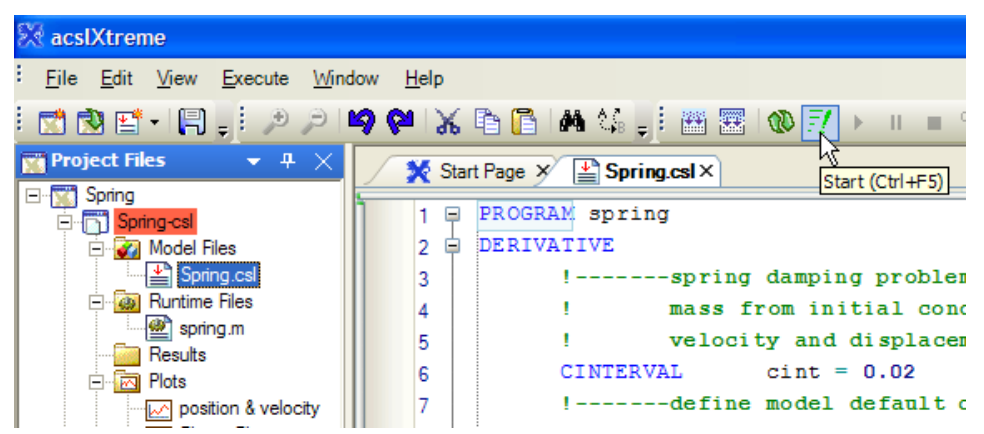

9. Two plot objects will appear. To view the second plot, click on the non-highlighted **Plot** tab located near the spring-csl tab

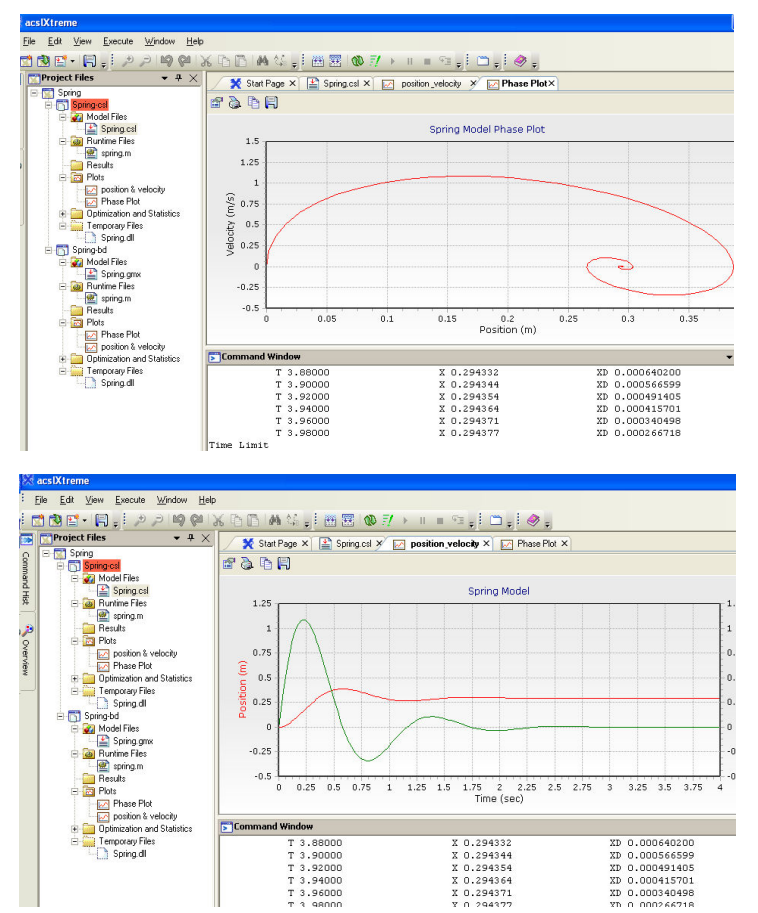

Editing the plot window is discussed in more detail in the acsIX User's Guide.

10. Select File > Close Workspace to exit the spring workspace.

# 4.3 Aircraft Arresting Gear Example (Block Diagram Model)

- 1. Click on Browse Model Analysis Examples on the Start page.
- 2. Select the "Aircraft Arresting Gear" folder.

| Open                 |                                                                       | ? 🗙   |
|----------------------|-----------------------------------------------------------------------|-------|
| Look in:             | Model Analysis 💌 🗢 🖻 📸 🗐 🗸                                            |       |
| D<br>Recent          | Advanced PBPK                                                         | 6     |
| Desktop              | Control Loop<br>Diffusion-Limited Fat<br>PBPK Model<br>PK2 - Analysis |       |
| My Documents         | C Spring - Analysis<br>Van der Pol                                    |       |
| My Computer          |                                                                       |       |
| <b>S</b>             |                                                                       |       |
| My Network<br>Places | File name:                                                            | ancel |

3. The **Open** window displays:

| Open                 |                                                                                            | ? 🛛            |
|----------------------|--------------------------------------------------------------------------------------------|----------------|
| Look in:             | Aircraft Arresting Gear 💽 🗢 🖻 📸                                                            |                |
| Contenent Recent     | Carcraft Arresting Gear-bd<br>Aircraft Arresting Gear-csl<br>Aircraft Arresting Gear.aws   |                |
| Desktop              |                                                                                            |                |
| My Documents         |                                                                                            |                |
| My Computer          |                                                                                            |                |
| <b>S</b>             |                                                                                            |                |
| My Network<br>Places | File name:     Aircraft Arresting Gear.aws       Files of type:     Workspace File (*.aws) | Open<br>Cancel |

4. Select the Workspace file "Aircraft Arresting Gear.aws".

5. Click the **Open** button or double-click the icon next to the workspace name. The tree structure populates with the project and all existing related files. This workspace contains both a CSL and a block diagram project.

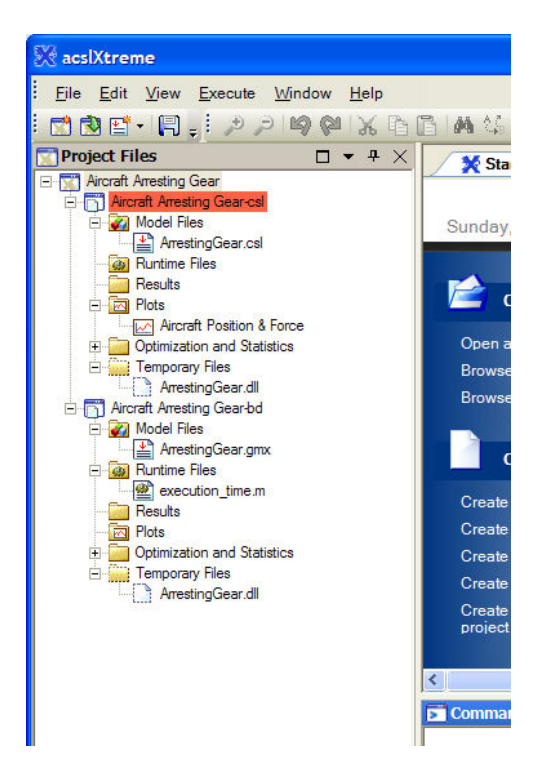

6. acsIX allows multiple projects in each workspace. The active project is currently Aircraft Arresting Gear-csl, it is highlighted in red. To switch the active project to the block diagram version, right click on Aircraft Arresting Gear-bd and choose **Set As Active Project**.

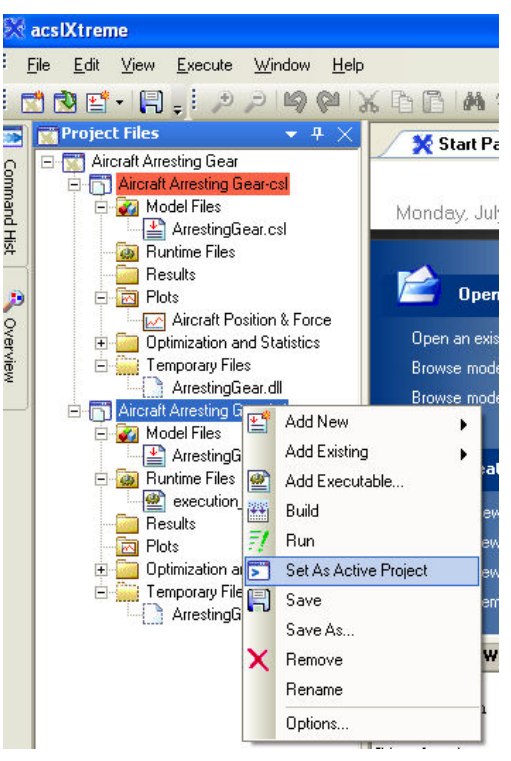

7. Double click on the "aresting.gmx" file and it will open into the fixed work area.

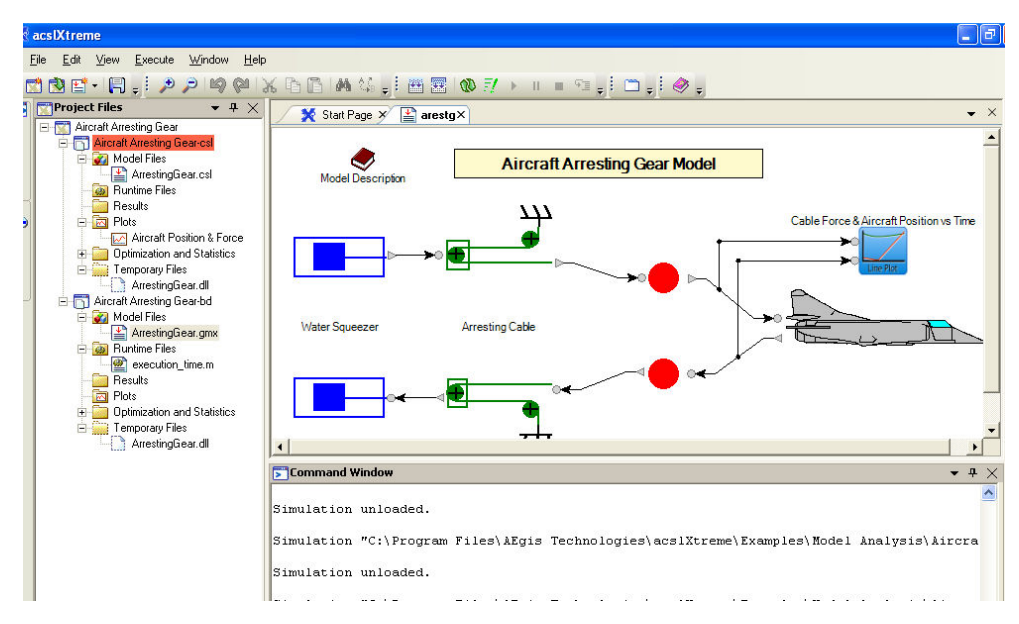

8. Click on the Execute menu and choose the Build Project option

| 2 | acsiXtreme                    |                       |               |                |              |                |          |
|---|-------------------------------|-----------------------|---------------|----------------|--------------|----------------|----------|
| Ē | jie <u>E</u> dit <u>V</u> iew | / <u>E</u> xe         | cute          | <u>W</u> indow | <u>H</u> elp |                | _        |
| 5 | 1 🔿 🖭 - 📭                     | 3 🔛                   | Build         | l Project      |              | Ctrl+Shift+B   |          |
| 1 | Project File                  | 5                     | Reb           | uild Project   |              | Ctrl+Shift+R   |          |
|   | E-M Aircraft A                | irre                  | Clea          | n Project      |              | Ctrl+Shift+C   |          |
|   | Aircr                         | aft 🗾                 | Start         | t              |              | Ctrl+F5        |          |
|   |                               | 10                    | Start         | :/Continue D   | ebug Run     | F5             |          |
|   |                               | a II                  | Brea          | ik             |              | Ctrl+B         | otion    |
|   | 🛅 F                           | Re 🔳                  | Stop          | )              |              |                |          |
| ) |                               |                       | Relo          | ad Simulatio   | on           |                |          |
|   | E 🗄 👘 🖾                       | )p 🖅                  | Step          | )              |              | F11            |          |
|   |                               | empora                | ary File      | es             |              |                | 1        |
|   |                               | Arre:                 | stingG        | ear.dll        |              |                |          |
|   | Alfer-                        | aft Arres<br>Andel Ei | ting G        | iear-bd        |              |                |          |
|   |                               |                       | ies<br>stinaG | ear gov        |              | Water Squeezer |          |
|   |                               | Runtime               | Files         | iou.gms        |              |                |          |
|   |                               | 🖹 exec                | ution         | _time.m        |              |                |          |
|   | <u>-</u> F                    | Results               | -             |                |              |                | 1        |
|   | - 🔂 F                         | Plots                 |               |                |              |                | <b>→</b> |

9. Information from the Translation and Build stage can be seen in the **Command** window.

| F Command Window                                                                      |       | <del>4</del> > |
|---------------------------------------------------------------------------------------|-------|----------------|
| C:\Program Files\AEgis Technologies\acslXtreme\ShSysTime.exe                          |       | ^              |
| Current System Time 22:29:52                                                          |       |                |
| "C:\Program Files\&Egis Technologies\acsl%treme\mingw32\bin\mingw32-gcc.exe" -shared  | -111  |                |
| rename arrest~1.dll "ArrestingGear.dll"                                               |       |                |
| C:\Program Files\&Egis Technologies\acslXtreme\ShSysTime.exe                          |       |                |
| Current System Time 22:29:53                                                          |       |                |
| Simulation "C:\Program Files\AEgis Technologies\acslXtreme\Examples\Model Analysis\Ai | ircr  | а              |
|                                                                                       |       |                |
| ##### Build successful.                                                               |       |                |
|                                                                                       |       |                |
|                                                                                       |       | ~              |
| <                                                                                     |       | >              |
| > 💽 🔳 📳 L                                                                             | oggin | g Off          |
| Watch Variables S Command Window T Task List                                          |       |                |

10. The **Command Window** displays the simulation control prompt. From this command line the user can access and set model variables and run the simulation. Entering `*output T* at the prompt will print out the variable t (time) to the screen while the simulation is running.

| Command Window                                                                       | • # ×       |
|--------------------------------------------------------------------------------------|-------------|
| C:\Program Files\AEgis Technologies\acslXtreme\ShSysTime.exe                         | ^           |
| Current System Time 22:29:52                                                         |             |
| "C:\Program Files\AEgis Technologies\acslXtreme\mingw32\bin\mingw32-gcc.exe" -shared | -W1,        |
| rename arrest~1.dll "ÅrrestingGear.dll"                                              |             |
| C:\Program Files\AEgis Technologies\acslXtreme\ShSysTime.exe                         |             |
| Current System Time 22:29:53                                                         |             |
| Simulation "C:\Program Files\AEgis Technologies\acslXtreme\Examples\Model Analysis\A | ircra       |
| ##### Build successful.                                                              | ~           |
|                                                                                      | >           |
| > output T                                                                           | .ogging Off |
| 🔎 Watch Variables 📘 Command Window 🔟 Task List                                       |             |

11. Type '*start*' at the command prompt, or press the  $\boxed{2}$  icon to run the simulation. Click on the **Command Window** tab to see the time increment scroll as the simulation runs.

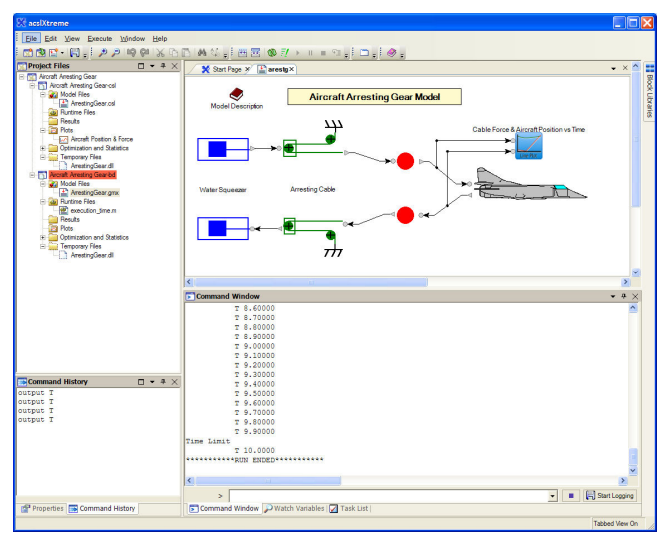

12. Now go to the diagram work area for arestg and double click on the **Plot** block. Select the **Window** > **Cascade** menu item to undock the view and allow the windows to be moved and resized as desired.

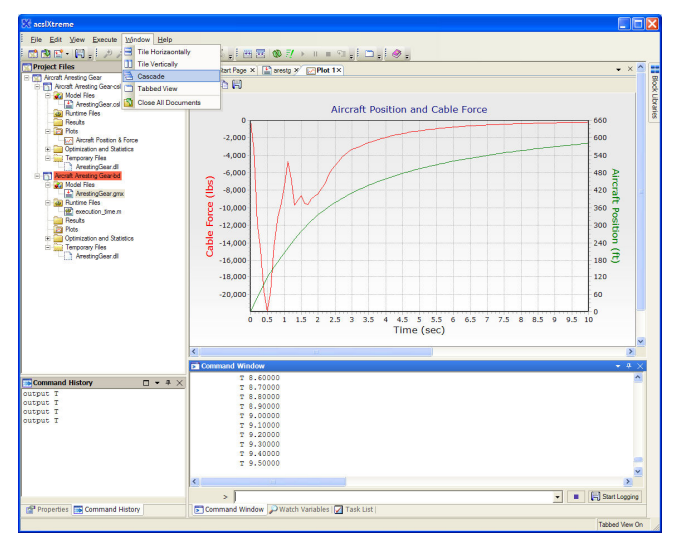

13. Click on **File > Close Workspace** to exit the Aircraft Arresting Gear workspace.

# **5** Working with acsIX

This chapter outlines the basics for maneuvering through acsIX to build and run new models. The following steps will guide the user in the development of a simple harmonic model.

# 5.1 Creating a Workspace

1. Start acsIX by clicking **Start > Programs > acsIX > acsIX** or click on the **acsIX** icon  $\aleph$  on the desktop.

2. On the File menu, select New Workspace. The Project Wizard dialog displays.

| Add New Project                                                                                    |
|----------------------------------------------------------------------------------------------------|
| Project Types:<br>Blank Project CSL Project Block Diagram Copy Existing<br>Project Project Project |
| √ Create a new Workspace                                                                           |
| New Project Name: Project 1                                                                        |
| Location: C:\Program Files\AEgis Technologies\acslXtreme\Example Browse                            |
| Project will be created at C:\Program Files\AEgis Technologies\acslXtreme\Examples\Works           |
| OK Cancel                                                                                          |

3. Select the **Block Diagram Project** icon and then enter the project name, Harmonic in the Name field. Enter HarmonicWS for the name and path of the desired workspace in the Location field and click OK.

| Add New Pro                    | ject              |                          |                          |                |
|--------------------------------|-------------------|--------------------------|--------------------------|----------------|
| Project Types<br>Blank Project | CSL Project       | Block Diagram<br>Project | Copy Existing<br>Project |                |
| Create a ne                    | w Workspace       |                          |                          |                |
| Location: C:                   | \acslXtreme\Exam  | ples\HarmonicWS          | ;                        | <u>B</u> rowse |
| Project will be                | created at C:\acs | IXtreme\Example          | s\HarmonicWS\Harmo       | onic           |
|                                |                   |                          | ОК                       | Cancel         |

4. This will create a workspace (**HarmonicWS**) that contains a block diagram project (**Harmonic**) and model file (**BlockDiagram1.gmx**).

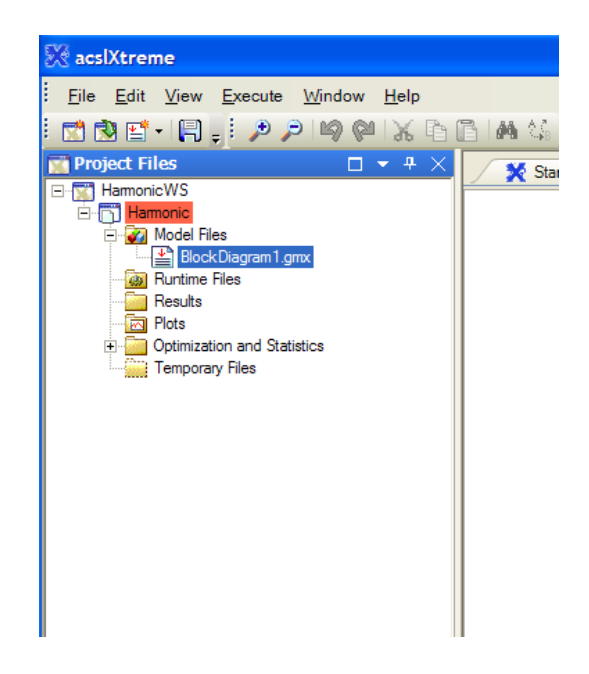

5. Right-clicking on any level in the Project Files tree structure will display actions that apply to that specific level of the tree.

6. Right-click on **BlockDiagram1.gmx** and select **Save**.

7. Right-click on **BlockDiagram1.gmx** and select **Rename** to change the name for the model to **HarmonicBD.gmx**.

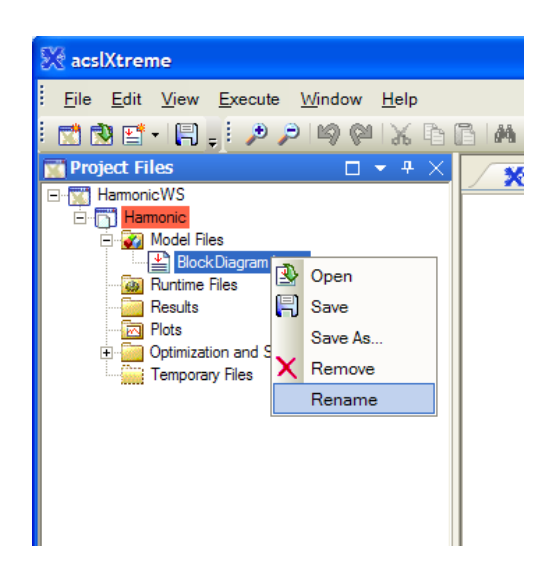

8. Double-click on the **HarmonicBD.gmx** file in the tree. The empty block diagram window will open in the **Start Page** work area and is ready for construction of the model.

### 5.2 Using the Block Libraries of PowerBlocks

1. acsIX has the capability for retractable window views. If the Block Libraries view is retracted, place the mouse cursor over the **Block Libraries** tab that is in the upper right section of the screen; the **Block Libraries** view will appear. Since this will be used to create a model, click on the "pushpin" at the top of the view, this will keep the Libraries open while in use.

| _ |                           |
|---|---------------------------|
| ~ | 📰 Block Libraries 🛛 👻 🛨 🗙 |
|   | Boolean                   |
|   | Degradation               |
|   | Filters                   |
|   | Linear Operations         |
|   | Math                      |
|   | Non-Linear                |
|   | Backlash                  |
|   |                           |

2. In the **Block Libraries** view, click on the **Sources** bar, locate and click on the **Harmonic** block and drag it to the diagram window.

| 〕 A4 \\$_,  雲  @ ?/ → = ☜ ,  `` ,  �,                                                                          |                                                                                   |
|----------------------------------------------------------------------------------------------------|-----------------------------------------------------------------------------------|
| 🗙 Start Page 🗴 🔛 BlockDiagram1× 🔍 👻 🗠                                                                          | == Block Libraries - + ×                                                          |
|                                                                                                    | Boolean<br>Filters<br>Linear Operations<br>Math<br>Non-Linear<br>Plots<br>Sources |
| E CONTRACTOR OF CONTRACTOR OF CONTRACTOR OF CONTRACTOR OF CONTRACTOR OF CONTRACTOR OF CONTRACTOR OF CONTRACTOR | C = 01<br>Constant                                                                |
| Harmonic                                                                                                    | Gaussian                                                                          |
|                                                                                                    | Harmonic                                                                          |
| Command Window + X                                                                                             |                                                                                   |

3. From the **Block Libraries** view, click the **Math** library. Locate, click and drag the **Multiply** block into the diagram window.

4. From the **Block Libraries** view, click the **Plots** library. Click and drag the **Plot** block into the diagram window

| 5 ( | 집[#444]; 팬쿱[@/? > = 역구 그귀 중구 |                                                                                                    |   |                                                 |
|-----|------------------------------|----------------------------------------------------------------------------------------------------|---|-------------------------------------------------|
| <   | Start Page × BlockDiagram1×  | • ×                                                                                                    | ^ | 📰 Block Libraries 🛛 👻 🕂 🗙                       |
|     |                              |                                                                                                    |   | Boolean                                         |
|     |                              |                                                                                                    |   | Filters                                         |
|     |                              |                                                                                                    |   | Linear Operations                               |
|     |                              |                                                                                                    |   | Man                                             |
|     |                              |                                                                                                    |   | Plote                                           |
|     | Harmonic<br>X                | de de la constante de la constante de la const |   | Plot<br>Plot<br>Plot<br>Plot<br>Plot(Two Input) |

5. Click on the "pushpin" to the right of the **Block Libraries** title bar, this will allow the libraries view to retract when not in use.

### 5.3 Creating a New Block

1. Create a new block by right-clicking in the background of the diagram work area and choosing **New > CSL Block**.

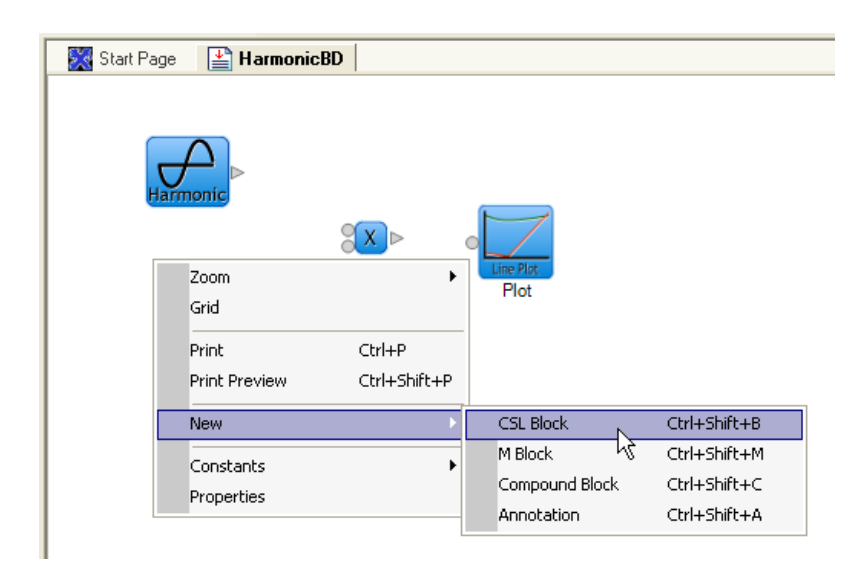

2. Double-click on the **Block** that was just created. This will display the code editor.

Click in the Block Code Editor window, then type the following line: Constant k =
 Exit the code editor window by clicking the X in the upper-right corner of the window.

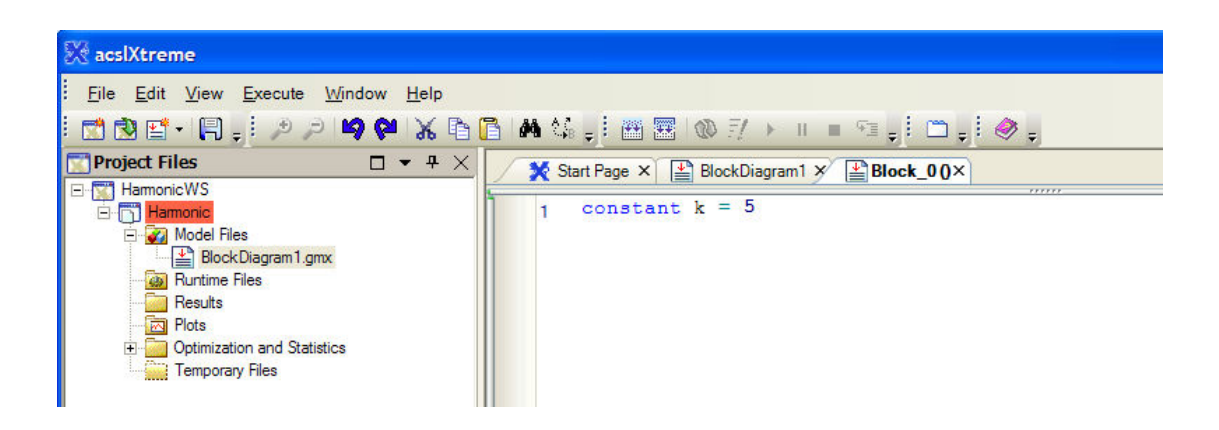

4. Right click the new **Block** in the diagram and select **Properties**, the **Properties** view containing the properties of the block will appear. All block attributes can be set from the **Properties** view including configuration of the block appearance, name, labels, ports, block type, constants, notes, etc.

| 🗙 Start Page 🗡 🔛 | BlockDiagram1×                      |                     |
|------------------|-------------------------------------|---------------------|
| Harmonic         | S <mark>X</mark> ⊳                  | O Line Flot<br>Plot |
| Cor              | Edit<br>Run<br>Cut<br>Copy<br>Paste |                     |
|                  | Delete                              |                     |
|                  | Rotate Block<br>Rotate Image        |                     |
|                  | Modify Ports<br>Constants           |                     |
|                  | Properties                          |                     |
|                  |                                     | e                   |

5. Click on the **Block Label** in the **Properties** view and change the text from **Block** to **Constant**. Upon pressing enter, the label that appears under the block in the diagram view will change to **Constant**.

| 🔀 acslXtreme                   |                                               |                                        |     |   |
|--------------------------------|-----------------------------------------------|----------------------------------------|-----|---|
| <u>File E</u> dit <u>V</u> iev | w <u>E</u> xecute <u>W</u> indow <u>H</u> elp |                                        |     |   |
| 🔿 🖻 🖬 - 🕅                      | 1. E 🗩 🗩 📾 🔍 🖻                                |                                        |     |   |
| Pronerties                     |                                               |                                        |     | ~ |
|                                |                                               | Start Page 🛠 🔛 BlockDiagram1×          | • ^ |   |
| 0 Z V I 🗠                      |                                               |                                        |     |   |
| Enable Rotation                | Irue 4                                        | 11 · · · · · · · · · · · · · · · · · · |     |   |
| Font                           | Microsoft Sans Sent, apt                      |                                        |     |   |
| Highlight Color                | Hed                                           |                                        |     |   |
| Shadow                         | False                                         |                                        |     |   |
| 🖾 Size                         | 30, 30                                        |                                        |     |   |
| Height                         | 30                                            |                                        |     |   |
| Width                          | 30                                            |                                        |     |   |
| Use Image                      | False                                         |                                        |     |   |
| E Block Data                   |                                               | Hamoric P                              |     |   |
| Block Code                     |                                               | l'ambine                               |     |   |
| Code                           | constant k = 5                                |                                        |     |   |
| Code Type                      | Csl                                           |                                        |     |   |
| Embed or Link                  | Embed                                         |                                        |     |   |
| File                           |                                               |                                        |     |   |
| Path                           |                                               | Plot                                   |     |   |
| Block Label                    | Constant                                      | , ioc                                  |     |   |
| Block Name                     | Block_U                                       |                                        |     |   |
| Center Label                   |                                               | φ-α-φ                                  |     |   |
| Constants                      | Block Constant Collection                     |                                        |     |   |
| Label Placement                | Bottom                                        |                                        |     |   |
| Ports                          | Port Collection                               | Gonstant                               |     |   |
| □ Memo                         |                                               |                                        |     |   |
| Author                         | Conrad Housand                                |                                        |     |   |
| Created                        | 8/20/2007 12:12 AM                            |                                        |     |   |
| Description                    | 0.00.0007.10.10.414                           |                                        |     |   |
| Last Modified                  | 8/20/2007 12:12 AM                            |                                        |     |   |
| Solution Data                  | D D. C. h                                     |                                        |     |   |
| Solution Section               | Derivative: Default                           |                                        |     | - |
|                                |                                               |                                        |     |   |
| Block Label                    |                                               |                                        | >   |   |

6. Click on the **Description** field under **Memo** in the **Properties** view and change the description to **Constant Value**.

| 💥 acslXtreme        |                                   |                                         |
|---------------------|-----------------------------------|-----------------------------------------|
| File Edit Viev      | v Execute Window Help             |                                         |
|                     |                                   |                                         |
|                     |                                   |                                         |
| Properties          | 🗆 🔻 #                             | Start Page 🗴 🖹 Block Diagram 1×         |
| 2↓ 🖻                |                                   |                                         |
| Enable Rotation     | True                              | - I I I I I I I I I I I I I I I I I I I |
| Font                | Microsoft Sans Serif, 8pt         |                                         |
| Highlight Color     | Red                               |                                         |
| Shadow              | False                             |                                         |
| E Size              | 30, 30                            |                                         |
| Height              | 30                                |                                         |
| Width               | 30                                |                                         |
| Use Image           | False                             |                                         |
| Block Data          |                                   |                                         |
| Block Code          |                                   | Harmonic                                |
| Code                | constant k = 5                    |                                         |
| Code Type           | Csl                               |                                         |
| Embed or Link       | Embed                             |                                         |
| File                |                                   |                                         |
| Path                |                                   | Line Plot                               |
| Block Label         | Constant                          | Plot                                    |
| Block Name          | Block 0                           |                                         |
| Center Label        |                                   |                                         |
| Constants           | Block Constant Collection         | u u u u u u u u u u u u u u u u u u u   |
| Label Placement     | Bottom                            |                                         |
| Ports               | Port Collection                   | Constant                                |
| Memo                | Construction and Construction     |                                         |
| Author              | Conrad Housand                    |                                         |
| Created             | 8/20/2007 12:12 AM                |                                         |
| Description         | Constant Value                    |                                         |
| Last Modified       | 8/20/2007 12:12 AM                |                                         |
| Solution Data       |                                   |                                         |
| Solution Section    | Derivative: Default               |                                         |
|                     |                                   |                                         |
| Description         |                                   |                                         |
| Generally a summary | of the purpose and/or function of |                                         |
| this block          |                                   | Command Window                          |
| l de la la          |                                   |                                         |
| Properties          | Project Files                     |                                         |
| Command Hist        | -                                 |                                         |
| Command Hist        | u ▼ Ŧ                             |                                         |
|                     |                                   |                                         |

### 5.4 Adding Ports

1. To add an output port to the **Constant Block**, right-click on the block, then click **Modify Ports** from the pop-up menu. This displays a dialog box that controls the port assignments and properties.

|                    |                | _ |
|--------------------|----------------|---|
| 💥 Start Page 🗡 🔛 🗄 | BlockDiagram1× |   |
| Harmonic           | X Not Plot     |   |
|                    | Edit           |   |
| Cone               | Run            |   |
|                    | Cut            |   |
|                    | Сору           |   |
|                    | Paste          |   |
|                    | Delete         |   |
|                    | Rotate Block   |   |
|                    | Rotate Image   |   |
|                    | Modify Ports   |   |
|                    | Constants +    |   |
|                    | Properties     |   |
|                    |                |   |
|                    |                |   |

2. Click on the button Add a New Port. A line with default values displays.

3. First, in the **Style** column, click on the text, InputPort, to choose the type of port (input or output) from the drop down list - select **Output**. This initial selection allows the variables that are displayed in the **Variable(s)** column to be filtered by the given type. Now edit the **Variable(s)** column to assign the port to a variable contained in the block code using the pull down selection, choose **k**. In the **Port Name** column type the name of the port, **K**. Click on the **Shape** column to change the shape of the output port to a **Triangle**.

| Modify Port Settin | gs for Block "Block_0" |            |              |
|--------------------|------------------------|------------|--------------|
| Port Name          | Variable               | Style      | Shape        |
| к                  | k                      | OutputPort | Triangle     |
|                    |                        |            |              |
|                    |                        |            |              |
|                    |                        |            |              |
|                    |                        |            |              |
|                    |                        |            |              |
|                    |                        |            |              |
| Add a New Port     |                        | ОК         | Cancel Apply |

4. Click the **OK** button. The port displays on the right side of the block.

| 🗙 Start Page 🗡 🔛 Bloc | kDiagram1×  |             |
|-----------------------|-------------|-------------|
| Harmonic              | <b>≈×</b> ⊳ | C Line Plot |
| Constant              |             |             |

### 5.5 Setting Constants

1. Click on the **Harmonic** block to select its properties. In the **Properties** window, click on the **Constants** field, then click on the "..." to the right of the **Constants** field. This will cause the **Block Constant Values** table to be displayed.

| Block Constant Va   | alues                                             |                           |                        |                         |
|---------------------|---------------------------------------------------|---------------------------|------------------------|-------------------------|
| Name                | Value in CSL                                      | Model Override            | Current Run Value      |                         |
| р                   | 0                                                 |                           |                        |                         |
| tz                  | 0                                                 |                           |                        |                         |
| w                   | 0                                                 |                           |                        |                         |
|                     |                                                   |                           |                        |                         |
|                     |                                                   |                           |                        |                         |
|                     |                                                   |                           |                        |                         |
|                     |                                                   |                           |                        |                         |
|                     |                                                   |                           |                        |                         |
|                     |                                                   |                           |                        |                         |
|                     |                                                   |                           |                        |                         |
|                     |                                                   |                           |                        |                         |
|                     |                                                   | 01/                       |                        |                         |
| Notes               |                                                   | UK                        | Cancel                 |                         |
| "Value in CSL" is o | onetant'e value as four                           | d in the CSL code         |                        |                         |
| "Madel Override" in | onstanto value as iour                            | atota farithia GMV mar    |                        | onthy the               |
| CSL value in the mo | s constant value you di<br>idel. Note any model o | verride vou provide do    | es not become effectiv | enuy ine<br>e until voi |
| "Current Run Value  | e" shows you the value                            | as it is currently set in | the simulation. You m  | av edit this            |

2. Change the **Model Override** of **W** to **1**, Click the **Apply** button and then click the **OK** button. (Refer to the User's Guide for description of CSL Default, Model Override and Run Override values.)

| Block Constant Va                                                                       | lues                                                                                                    |                                                                        |                                                                            |
|-----------------------------------------------------------------------------------------|----------------------------------------------------------------------------------------------------|------------------------------------------------------------------------|----------------------------------------------------------------------------|
| Name                                                                                    | Value in CSL                                                                                            | Model Override                                                         | Current Run Value                                                          |
| p                                                                                       | 0                                                                                                    |                                                                        |                                                                            |
| tz                                                                                      | 0                                                                                                    |                                                                        |                                                                            |
| w                                                                                       | 0                                                                                                    | 1                                                                      | 1                                                                          |
|                                                                                         |                                                                                                    |                                                                        |                                                                            |
| Notes                                                                                   |                                                                                                    | ОК                                                                     | Cancel                                                                     |
| "Value in CSL" is c<br>"Model Override" is<br>CSL value in the mo<br>"Current Run Value | constant's value as four<br>s constant value you di<br>del. Note anv model ov<br>e" shows you the value | nd in the CSL code<br>ctate for this GMX mod<br>verride vou provide do | el. It replaces permane<br>es not become effectiv<br>the simulation. You m |

### 5.6 Wiring the Block Diagram

1. Click and drag a wire from the output port of the **Harmonic** block until it connects to the input port of the **Multiply** block. Repeat this process and wire the remaining ports together. Refer to the picture below for connections.

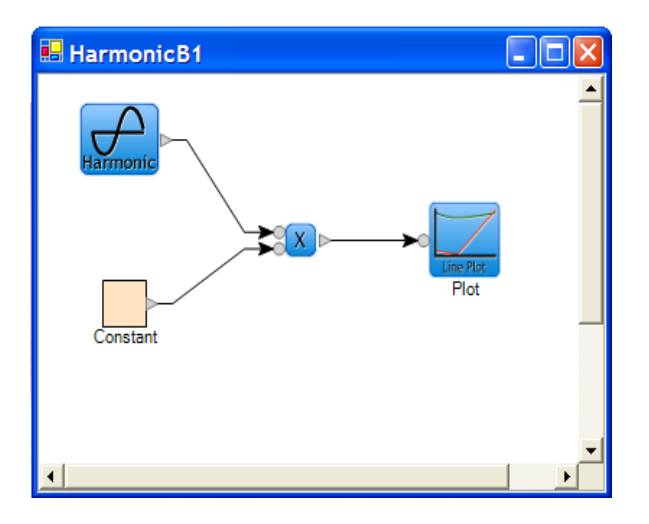

# 5.7 Building and Running the Model

1. To build the model, click on the Build icon information is displayed in the **Output** view as the translation and compilation occurs.

| Command Window                                                                                                    | ×     |
|----------------------------------------------------------------------------------------------------|-------|
|                                                                                                    | ^     |
|                                                                                                    |       |
| move "C:\PROUSER*I\REGIST*I\ACSLXT*I\EXAmples\HARMUN~I\Harmonic\Diockd~I.Xml" ".\Diockd~I.all"                                     |       |
| Translating All                                                                                                    |       |
| C:/Program TileS/AEdis Technologies/acsixtreme/ShSysTime.exe                                                                       |       |
| Current System Time U0:26:02                                                                                                    |       |
| "C:\Frogram Files\AEgis Technologies\acsiXtreme\AcsiXSLT.exe" -IN "blockd~1.ail" -OUT "blockd~1.cpp" -XSL "C:\Frogram Files\AEgis  | 31    |
| ***** Compling                                                                                                    |       |
| C:\Program Files\AEgis Technologies\acsiXtreme\ShSysTime.exe                                                                       |       |
| Current System Time 00:26:02                                                                                                    |       |
| "C:\Frogram Files\AEgis Technologies\acsIXtreme\mingw32\bin\mingw32-gcc.exe" -c -I "C:\Program Files\AEgis Technologies\acsIXtreme | ne'   |
| ##### Linking simulation DLL                                                                                                    |       |
| C:\Program Files\AEgis Technologies\acsIXtreme\ShSysTime.exe                                                                       |       |
| Current System Time 00:26:02                                                                                                    |       |
| "C:\Program Files\AEgis Technologies\acsIXtreme\mingw32\bin\mingw32-gcc.exe" -shared -WI,-dll "C:\Program Files\AEgis Technologic  | 68'   |
| rename blockd~l.dll "BlockDiagraml.dll"                                                                                            |       |
| C:\Program Files\AEgis Technologies\acslXtreme\ShSysTime.exe                                                                       |       |
| Current System Time 00:26:02                                                                                                    |       |
| Simulation "C:\Program Files\AEgis Technologies\acs1Xtreme\Examples\HarmonicWS\Harmonic\BlockDiagram1.dll" loaded.                 |       |
|                                                                                                    |       |
| ##### Build successful.                                                                                                    |       |
|                                                                                                    | ~     |
| Contract (1) (1) (1) (1) (1) (1) (1) (1) (1) (1)                                                                                   | >     |
|                                                                                                    |       |
| >                                                                                                    | gging |
| Command Window DWatch Variables Task List                                                                                          |       |
|                                                                                                    |       |

2. To run the model, click on the **Run** icon  $\boxed{1}$  located on the toolbar. The progress can also be monitored in the **Output** view. Once the run is complete, double-click on the **Plot** block. The **Plot** displays in a new tab in the workspace.

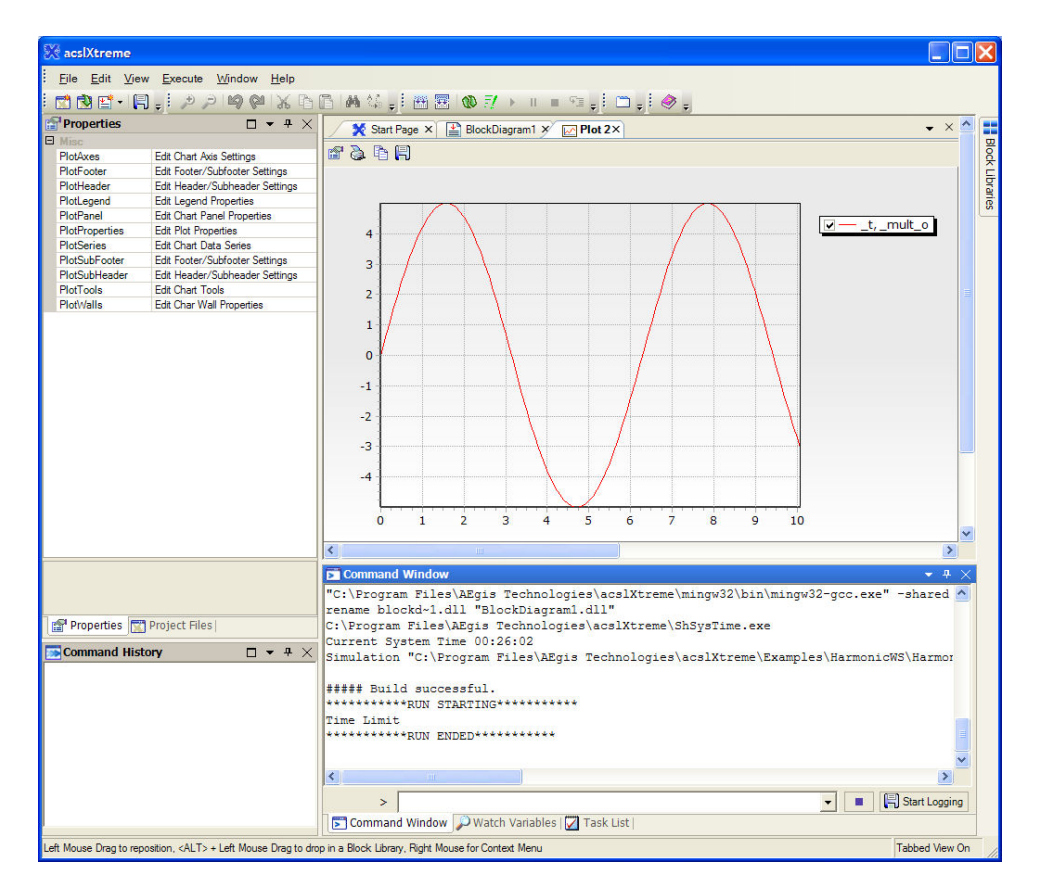

NOTE: The plot is not saved between work sessions. If the workspace is closed and then later reopened, the plot will need to be recreated after running by clicking on the plot block.

3. From the **File** menu, choose **Close** to close the workspace. At the build step the workspace was automatically saved. If you have made further changes since that point, a dialog box will prompt the user to save the workspace.

4. From the File menu, chose Exit to exit acsIX.

# 6 Plotting

This chapter shows the basics for creating a plot in the Project File View and then accessing the plot editing tools. For further information on Plotting, see Chapter 5 in the acsIX User's Guide.

# 6.1 Creating plots

1. Start acsIX by clicking **Start > Programs > acsIX > acsIX** or click on the **acsIX** icon on the desktop

2. Open the "Spring-csl" example (detailed in Section 4.2), then build the model by clicking the **Build** icon

3. In the **Project Files** view, right-click on the **Plots** folder and choose **Add New Plot**.

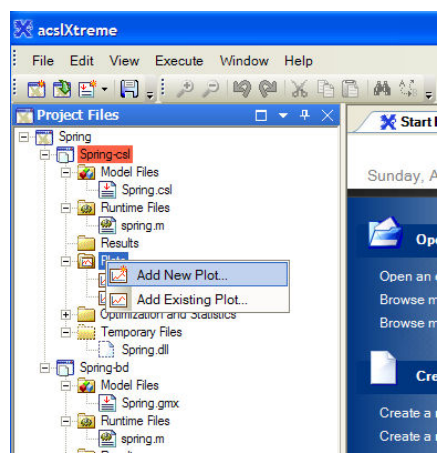

4. The **Provide name and path for new item** dialog displays. In the **File name** field, type the name of the plot file, **Velocity**. Click the **Open** button.

| Provide name            | and path for                 | new item            |   |          | ? 🗙          |
|-------------------------|------------------------------|---------------------|---|----------|--------------|
| Look in:                | C Spring-csl                 |                     | • | + 🗈 💣 🎫  |              |
| Pecent                  | AX2SL<br>save<br>Phase Plot. | adv<br>velocity.adv |   |          |              |
| Desktop<br>My Documents |                              |                     |   |          |              |
| My Computer             |                              |                     |   |          |              |
| My Network              | File <u>n</u> ame:           | velocity            |   |          | <u>O</u> pen |
| Fiddes                  | Files of type:               | Plot File (*.adv)   |   | <u> </u> | Cancel       |

5. The **Plot Wizard** displays and a new node for the plot appears in the tree view. Follow the prompts. For this example click the **Next** button to choose the default plot type.

| 🔜 Plot Wizard                                                                               |                                                                                                    |
|---------------------------------------------------------------------------------------------|----------------------------------------------------------------------------------------------------|
| PlotType<br>Choose the type of plot you wish to use and runtime plotting option             | 15.                                                                                                    |
| Select the type of plot:                                                                    | Line (Linear Axes)                                                                                                    |
| Filter the lists of variables which may be plotted:<br>Select the runtime plotting options: | <ul> <li>Show system variables</li> <li>Show dummy variables (e.g., Z99999)</li> <li>Show constants</li> <li>Plot results every time the simulation runs</li> <li>At conclusion of run</li> <li>As the run progresses</li> </ul> |
| When you are finished, click the Next button.                                               |                                                                                                    |
|                                                                                             | Next >> Cancel                                                                                                    |

6. In the **Data Mapping** dialog box choose the variables you want to plot. In the **Mapped to X** box choose the variable `t' and in the **Mapped to Y** choose the variable `xd'. Click the **Add Mapping** button, and then click the **Next** button. Follow the prompts and click "Finish" to close the **Plot Wizard** 

| 🔜 Plot Wizard                                                                                                    |                                                                              |                                                                                                    | × |
|----------------------------------------------------------------------------------------------------|------------------------------------------------------------------------------|----------------------------------------------------------------------------------------------------|---|
| Data Mapping<br>Create one or more data series for the cu                                                                             | rrent plot by mapping simulat                                                | tion variables to plot variables.                                                                         |   |
| X-Axis Variable                                                                                                    | Y-Axis Variable                                                              |                                                                                                    | [ |
| Add Mapping                                                                                                    |                                                                              | Delete Selected Mapping                                                                                   |   |
| t / xd                                                                                                    |                                                                              |                                                                                                    |   |
| ,<br>Choose the simulation variables to map t<br>add the series to this plot. To remove a<br>When you are finished, press the "Finish | to a single series (or choose<br>mapping from this plot, select<br>" button. | "Increment" for 1.2N) and predd "Add Mapping" to<br>t it in the list and press "Delete Selected Mapping." |   |
|                                                                                                    |                                                                              | Cancel << Back Finish                                                                                     |   |

7. Click the run icon  $\boxed{1}$  and the plots will appear during runtime.

### 6.2 Plot Properties

1. Double-click on the background of the plot. This will display the **TeeChart Editor Properties** dialog box.

| S TeeChart Editor                             |                |
|-----------------------------------------------|----------------|
| Chart Series Data Print Export Tools          | Themes         |
| Series Panel Axes General Titles Walls Paging | Legend 3D      |
| ky v − line1                                  |                |
| ₩ 🗹 —— line2                                  | <u>A</u> dd    |
|                                               | <u>D</u> elete |
|                                               | <u>T</u> itle  |
|                                               | Cl <u>o</u> ne |
|                                               | <u>C</u> hange |
| Help                                          | Close          |

2. All the properties for the plots can be set from the plot **Editing** dialog box. Plots and/or data can also be exported in several standard formats.

3. For example; to change the title on the plot, click the **Title** tab and edit the text box. The title on the plot will change as you edit the text.

| 💊 TeeChart Edito      |                      |              |           |          |    |
|-----------------------|----------------------|--------------|-----------|----------|----|
| Chart Series [        | )ata Print           | Export       | Tools     | Themes   |    |
| Series Panel Axe      | General Title        | es Walls     | Paging    | Legend 3 | 3D |
| <u>T</u> itle: Header | •                    |              |           |          |    |
| Style Position Fo     | ormat   Gradient     | Shadow   Tex | d Bev     | els      |    |
| ע Visible ע           | <u>A</u> djust Frame | Alignmer     | nt: Cente | r j      | •  |
| Spring Model          |                      |              |           |          |    |
|                       |                      |              |           |          |    |
|                       |                      |              |           |          |    |
|                       |                      |              |           |          |    |
| <u></u>               |                      |              |           |          |    |
| <u>H</u> elp          |                      |              | [         | Close    |    |

- 4. Close the **Editing** dialog window.
- 5. Close the workspace by using the menu **File > Close Workspace**.
- 6. File > Exit to exit acsIX.

# 7 Additional Information

# 7.1 acsIX User's Guide

For detailed information on using acsIX refer to the acsIX User's Guide. The full User's Guide is available in PDF format on the installation CD and in the installation directory under Documentation. It is also available using acsIX's Help function under menu **Help > acsIX Help** and as a Start Page link **'Open the help contents**'.

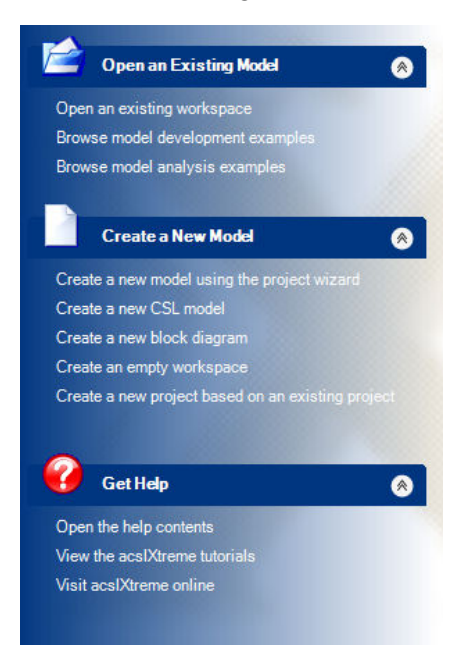

# 7.2 Technical Support

Technical Support business hours are Monday through Friday, 9:00 AM to 5:00 PM, Eastern Time (US & Canada).

### E-Mail

Questions can be sent directly via e-mail at <u>support@AEgisTG.com</u> to the technical support team.

For Technical Support questions and trouble reports about acsIX, send email to: <a href="mailto:support@AEgisTG.com">support@AEgisTG.com</a>

#### Telephone

For telephone support, call The AEgis Technologies Group during normal business hours Monday through Friday, 9:00 AM to 5:00 PM, Eastern Time (US & Canada) at: (256) 922-0802.

### FAX

You can also fax questions directly to the acsIX technical support team. For technical support issues, be sure to list "acsIX Support" as the recipient on the cover page. Fax questions to the following number: (256) 922-0904.